## Inserir/alterar um interessado no SPA

## 16/05/2024 10:59:43

## Imprimir artigo da FAQ

| Categoria:                                                                                                    | Solar SPA                                                                                                    | Votos                | ٥                        |
|----------------------------------------------------------------------------------------------------|----------------------------------------------------------------------------------------------------|----------------------|--------------------------|
| Estado:                                                                                                    | público (todos)                                                                                                    | Resultado:           | 0.00 %                   |
| Litado.                                                                                                    |                                                                                                    | Última atualização:  | Ter 03 Out 15:41:48 2023 |
|                                                                                                    |                                                                                                    | oltinia atualização. | 161 05 Out 15.41.40 2025 |
| Problema (público)                                                                                                    |                                                                                                    |                      |                          |
| Como faço para inserir ou<br>novo aluno no SPA? Como<br>servidor no SPA?                                                                                                    | alterar um interessado no SPA? Como cadastrar um<br>alterar a matrícula de um aluno ou o SIAPE de um                    |                      |                          |
| Solução (público)                                                                                                    |                                                                                                    |                      |                          |
| 1. O seguinte vídeo ilustra<br>processo, [1]clique aqui e                                                                                                    | como cadastrar ou editar o interessado do<br>assista.                                                                   |                      |                          |
| Ainda com dúvidas? Veja o passo a passo abaixo.                                                                                                    |                                                                                                    |                      |                          |
| 2. No menu SPA                                                                                                    |                                                                                                    |                      |                          |
| - Cadastros Básicos>Interessado>Cadastro<br>- Em "Tipo", selecionar "Pessoa Física"<br>- Preencher o campo CPF<br>- Clicar em Consultar.                                                                                                    |                                                                                                    |                      |                          |
| => Caso não retorne nenhum usuário:                                                                                                    |                                                                                                    |                      |                          |
| - Clicar no botão "Novo"<br>- Preencher os campos CPF e Nome<br>- Se o interessado desejar receber notificação da tramitação de seus<br>processos, marque a opção "Notificar movimentação" e preencha o campo E-mail.                               |                                                                                                    |                      |                          |
| No item "Vínculos":                                                                                                    |                                                                                                    |                      |                          |
| - Clicar em Adicionar<br>- Escolher o tipo de vínculo que o aluno tem com a UFSC<br>- Clicar em Selecionar<br>- Clicar no Campo SIAPE/Matrícula e preencher o número de matrícula referente<br>ao vínculo selecionado<br>- Clicar no botão "Salvar" |                                                                                                    |                      |                          |
| => Caso o usuário exista, mas a matrícula não seja aquela que você quer<br>inserir:                                                                                                    |                                                                                                    |                      |                          |
| - Clicar no ícone Editar (lado direito da linha)                                                                                                    |                                                                                                    |                      |                          |
| No item "Vínculos", adicione o vínculo ativo:                                                                                                    |                                                                                                    |                      |                          |
| <ul> <li>Clicar em Adicionar</li> <li>Escolher o tipo de víncul-</li> <li>Clicar em Selecionar</li> <li>Clicar no Campo "SIAPE//<br/>referente ao vínculo selec</li> <li>Clicar na antiga matrícul</li> <li>Clicar no botão "Salvar"</li> </ul>     | o que a pessoa tem com a UFSC<br>Matrícula" e preencher o número de matrícula<br>ionado<br>a e marcar o campo "Inativo" |                      |                          |
| [1] https://arquivos.ufsc.b                                                                                                    | /f/91c6e8157ccf4df8bb23/                                                                                                |                      |                          |